# Grade Changes

## **Table of Contents**

| Background Information                        | 1  |
|-----------------------------------------------|----|
| Process in EIS                                | 1  |
| Form Routing Approvals/Denials                | 5  |
| How to see where your form is in the workflow | 5  |
| Grade Change Routing                          | 7  |
| Workflow Communications                       | 9  |
| How do I update or gain access?               | 10 |
| What if the instructor is no longer here?     | 10 |

## **Background Information**

The grade change workflow allows instructors to submit a grade change via myUNT. The form will route for appropriate approvals and will update the grade in EIS upon final approval.

#### **Process in EIS**

1) Login to <u>myUNT</u> and click on the "My Forms" tab.

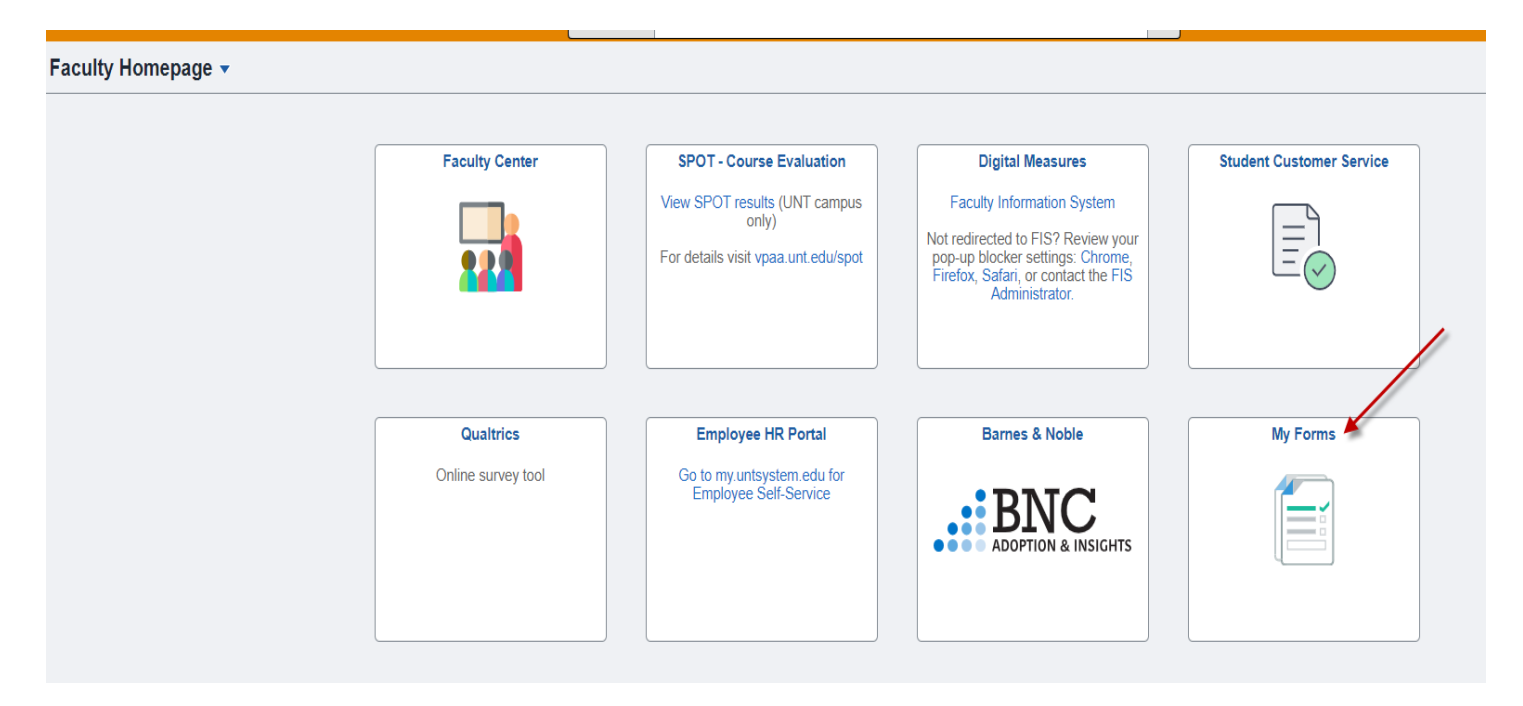

2) Click on "Fill out a new form" in the top left-hand corner.

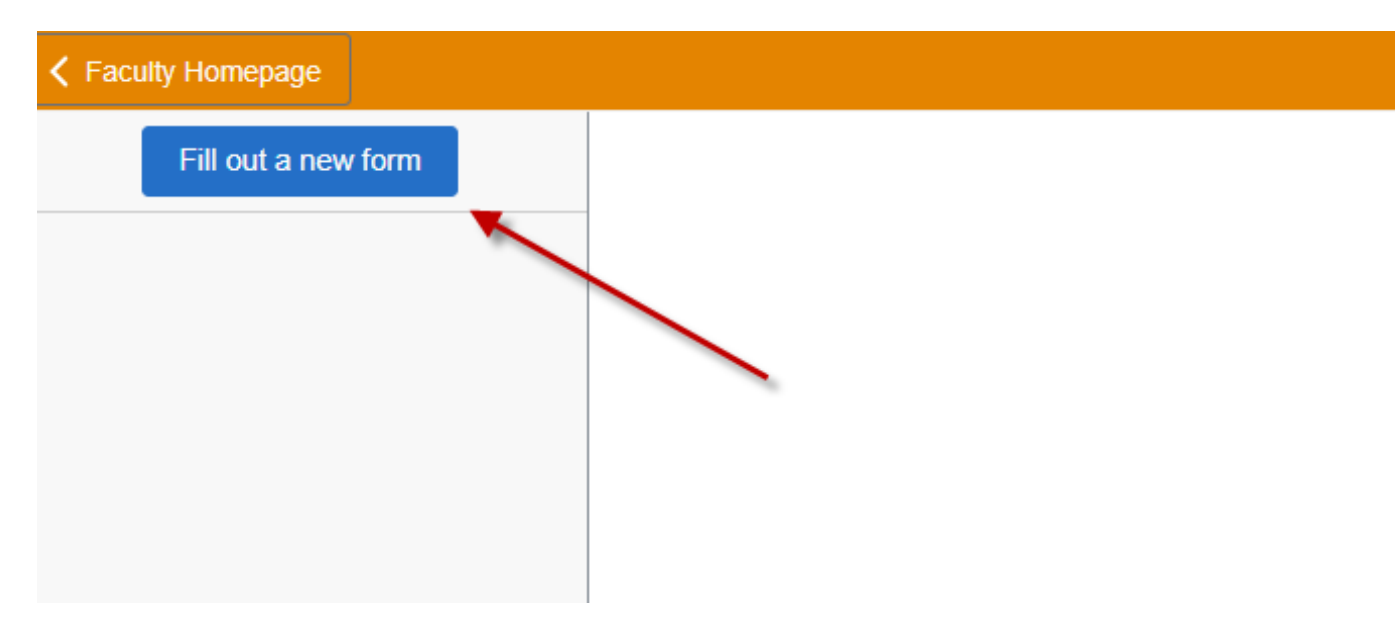

#### 3) Select Grade Change.

| ← → C 🍵       | lsqa.admin.unt.edu/psc/ps/EMPLOYEE/SA/c/MANAGE_FORM.EOFM_CONTAINER_FLGBL | B        | ☆ | <b>a</b> : |   |
|---------------|--------------------------------------------------------------------------|----------|---|------------|---|
| Student Homep | Select a form to fill out                                                | ×        | Δ | Ø          | ) |
| Fill out      | GradeChange                                                              |          | I |            |   |
|               | Grade Change                                                             | <i>´</i> | H |            |   |
|               |                                                                          |          | Ľ |            |   |
|               |                                                                          |          | H |            |   |
|               |                                                                          |          | H |            |   |
|               |                                                                          |          | H |            |   |
|               |                                                                          |          | Ľ |            |   |
|               |                                                                          |          | Ľ |            |   |
|               |                                                                          |          | Ľ |            |   |
|               |                                                                          |          | Ľ |            |   |
|               |                                                                          |          | Ľ |            |   |
|               |                                                                          |          | Ľ |            |   |
|               |                                                                          |          | Ľ |            |   |
|               |                                                                          |          | Ľ |            |   |
|               |                                                                          |          |   |            |   |

4) If needed, instructions for the form can be found by clicking "Instructions" in the top left-hand corner.

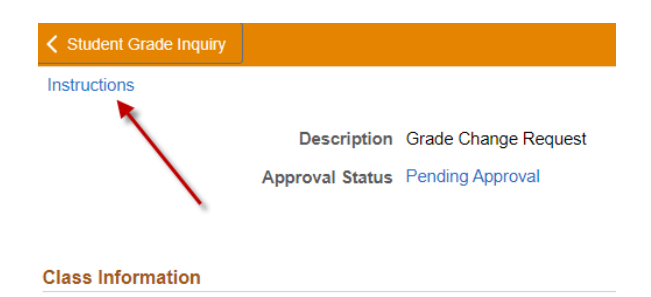

The below pop-up message will appear.

 Instructions
 ×

 Select term and class by clicking on the search tool. Once the course is populated select the student by searching EMPLID. Enter the new grade and any additional information that may be necessary.
 Notes indicated in "more information" are viewable but anyone able to access the form.

 Grades of W cannot be changed.
 When entering a new grade, only use the appropriate grading scheme (P or NP for P/NP classes, letters grades for graded classes)
 - Grades of W should not be entered

 - Grades of W should not be entered
 - Grades of W should not be entered
 - Grades of W should not be entered

5) Click the magnifying glass to select your term. Only the terms you have been the instructor of record should appear.

You may also enter the term. Standard term logic is as follows:

- 1<sup>st</sup> digit= 1 (for UNT)
- 2<sup>nd</sup> and 3<sup>rd</sup> digit= Year (ex.- 21; for 2021)
- 4<sup>th</sup> digit= semester (1=spring, 3=summer, 8=fall)

For example, if I want to use Fall 2022, enter 1228.

| K My Forms                     | Cancel                            |                        | Lookup                       |          | ណ៍ | Q | :    | Ø |
|--------------------------------|-----------------------------------|------------------------|------------------------------|----------|----|---|------|---|
| Instructions                   | Search for: Term                  |                        |                              |          |    |   | Save |   |
|                                | Search Criter                     | ia                     |                              |          |    |   |      |   |
| Description                    | <ul> <li>Search Result</li> </ul> | ts                     |                              |          |    |   |      |   |
| Approval Status                |                                   |                        |                              | 154 rows |    |   |      |   |
|                                | Term 🗘                            | Description $\Diamond$ | Short Description $\Diamond$ |          |    |   |      |   |
| Class Information              | 0001                              | Admin Term             | Admin Term                   |          |    |   |      |   |
| *Term                          | 0002                              | Transfer Summary Term  | Trans Term                   |          |    |   |      |   |
| Student Information            | 0848                              | 1984 Fall              | 1984 Fall                    |          |    |   |      |   |
| *EMPLID (Student ID<br>Number) | 0851                              | 1985 Spring            | 1985 Sprng                   | 1        |    |   |      |   |
|                                | 0855                              | 1985 Summer I          | 1985 Sum 1                   |          |    |   |      |   |
| Middle Name                    | 0856                              | 1985 Summer II         | 1985 Sum 2                   |          |    |   |      |   |
| Graduation Appl                | 0858                              | 1985 Fall              | 1985 Fall                    |          |    |   |      |   |
| Grade Change                   | 0861                              | 1986 Spring            | 1986 Sprng                   |          |    |   |      |   |

6) Then click on the magnifying glass to select the course.

| K My Forms                     | Cancel Lookup                                                                                                    |    | ጨ | Q | ÷ | Ø |
|--------------------------------|----------------------------------------------------------------------------------------------------|----|---|---|---|---|
| Approval Status                | Search for: Class Number                                                                                                    | 11 |   |   |   |   |
|                                | ▶ Search Criteria                                                                                                    |    |   |   |   |   |
| Class Information              | ▼ Search Results                                                                                                    | 11 |   |   |   |   |
| class mornation                | 1 row                                                                                                    |    |   |   |   |   |
| *Term                          | Class Nbr $\diamond$ Subject Area $\diamond$ Catalog Nbr $\diamond$ Session $\diamond$ Class Section $\diamond$ Description $\diamond$ |    |   |   |   |   |
| Student Information            | 4748 BIOL 1710 Regular Academic Session 001 BIOL SCI MAJORS I                                                                          |    |   |   |   |   |
| *EMPLID (Student ID<br>Number) |                                                                                                    |    |   |   |   |   |
|                                |                                                                                                    |    |   |   |   |   |
| Middle Name                    |                                                                                                    |    |   |   |   |   |
|                                |                                                                                                    |    |   |   |   |   |
| Email                          |                                                                                                    |    |   |   |   |   |
| Graduation Appl                |                                                                                                    |    |   |   |   |   |
| Grade Change                   |                                                                                                    |    |   |   |   |   |
| *New Grade                     |                                                                                                    |    |   |   |   |   |
| More Information               |                                                                                                    |    |   |   |   |   |

7) Click on the magnifying glass to select the student. The students enrolled in your course should appear for you to select.

| Cancel                                         |              | Lookup        |                  |
|------------------------------------------------|--------------|---------------|------------------|
| Search for: EMPLID (Student<br>Search Criteria | ID Number)   |               |                  |
| Search Results                                 |              |               |                  |
|                                                |              |               |                  |
| Empl ID 🗘                                      | First Name 🗘 | Middle Name 🛇 | Last Name 🛇      |
| ··· ··· ··                                     | Josh         | ×.            | ·- 00            |
|                                                | Jamar        | D. 14. j. 1-  | <u>01</u>        |
| :: <u>:</u> :::::::::::::::::::::::::::::::::  | Cody         | 2 C           | <b>2</b>         |
| 1.001 5                                        | Rebecca-Ann  | C             |                  |
| 1 i                                            | Kobe         |               | <b>75.</b> 3     |
| ::007013                                       | Marjorie     |               | •                |
| :::: - 2                                       | Julie        | .:            | وردند د          |
| .45 (mm                                        | Sloan        |               | April            |
|                                                | Edwin        | r "S          | C L- All Inc.    |
|                                                | Richie       |               | 8** <u>**</u> ** |
| atti bi                                        | Jonathan     | й.<br>        | France           |
| 44 170700                                      | 11 M         | 2             |                  |

uctio

8) Once the student is selected, click the magnifying glass to select the new grade you are wanting to assign. Include any information you need to include in the "More Information" text box that may be helpful to approvers. *Note: The previous grade will not populate until you save the form. An attachment should not be necessary.* 

| instructions                     |                      |                   |    |
|----------------------------------|----------------------|-------------------|----|
| Description                      | Grade Change Request |                   |    |
| Approval Status                  | Initial              | Created On        |    |
|                                  |                      |                   |    |
| Class Information                |                      |                   |    |
| *Term                            | 1228 <b>Q</b>        | Class Information |    |
| *Class Number                    | 14969 <b>Q</b>       |                   |    |
| Student Information              |                      |                   |    |
| *EMPLID (Student ID Number)      | 11754148 <b>Q</b>    | Degree Level      |    |
| First Name                       |                      | Middle Name       |    |
| Last Name                        |                      | Email             |    |
| Credit Hours                     |                      | Graduation Appl   | No |
| Grade Change                     |                      |                   |    |
| *New Grade                       | ٩                    | Previous Grade    |    |
| More Information                 |                      |                   |    |
| Attachments                      |                      |                   |    |
| There is no attachment uploaded. |                      |                   |    |
| Add Attachment                   |                      |                   |    |

Students with a Yes in the "Graduation Appl" field will be reviewed by the Registrar's Office. Grade changes submitted after a degree has been awarded will not be processed.

| My Forms                       | Cancel                   | ib                    |   | ŵ |  | Ø |
|--------------------------------|--------------------------|-----------------------|---|---|--|---|
| *Term                          | Search for: New Grade    |                       | т |   |  |   |
| Student Information            | Search Criteria          |                       |   |   |  |   |
|                                | ▼ Search Results         |                       |   |   |  |   |
| *EMPLID (Student ID<br>Number) |                          | 5 rows                |   |   |  |   |
|                                | Grade Input $\Diamond$ D | escription $\diamond$ |   |   |  |   |
| Middle Name                    | A                        | xcellent              |   |   |  |   |
| Email                          | BG                       | ood                   |   |   |  |   |
| Graduation Appl                | C Fa                     | air                   |   |   |  |   |
| Grade Change                   | D Pr                     | assed                 |   |   |  |   |
| *New Grade                     | F F                      | ailure                |   |   |  |   |
| More Information               |                          |                       |   |   |  |   |
| Attachments                    |                          |                       |   |   |  |   |
| There is no attachment uploade |                          |                       |   |   |  |   |
| Add Attachment                 |                          |                       |   |   |  |   |

9) Click save, then submit in the top right-hand corner. Once you have submitted the form it should route forward for approval. *Note: If you hit save, it is just saving your progress in case you need to return to the form at a later time.* **You must hit submit to route the form forward.** 

| K My Forms          |                      | GradeChange   |            | ώ                | Q  | :     | $\oslash$ |
|---------------------|----------------------|---------------|------------|------------------|----|-------|-----------|
| Instructions        |                      |               | Save       | Preview Approval | Su | ubmit |           |
| Description         | Grade Change Request |               |            |                  |    |       | •         |
| Approval Status     | Initial              | Created On    | 04/10/2023 |                  |    |       |           |
|                     |                      |               |            |                  |    |       |           |
| Class Information   |                      |               |            |                  |    |       |           |
| Class mormation     |                      |               |            |                  |    |       | -         |
| *Term               | 1231 C               | *Class Number | 4748       | Q                |    |       |           |
| Student Information |                      |               |            |                  |    |       | _         |
| *EMPLID (Student ID | 11284227             |               | UGRD       |                  |    |       |           |
| Number)             | 11304237             | Degree Lever  | USILD      |                  |    |       |           |
|                     |                      | First Name    | Graeme     |                  |    |       |           |
| Middle Name         | 1                    | l act Nama    | Macintura  |                  |    |       |           |
|                     |                      |               |            |                  |    |       |           |

#### Form Routing Approvals/Denials

The form will be appropriately routed to the department chair (depending on the class) and to the dean's office. If everyone approves the form, the grade change will be processed in EIS automatically within moments of the final approval. A notification email will be sent upon final approval. The student will receive an email notification upon final approval.

If the grade change request was denied at any point in the process a denial notification will be sent via email.

#### How to see where your form is in the workflow

To see where your form is in the workflow, log in to <u>myUNT</u>. Click on the "My Forms" tile. Here you will see your forms "Pending Approval".

| K Faculty Homepage  |                 |                        | My Forms          |                             |                                   | ŵ | Q | ۵ | : | Ø |
|---------------------|-----------------|------------------------|-------------------|-----------------------------|-----------------------------------|---|---|---|---|---|
| Fill out a new form | Forms           |                        |                   |                             |                                   |   |   |   |   |   |
| *View By Status V   | Form $\diamond$ | Description $\Diamond$ | Approval Status 🛇 | Created Datetime $\Diamond$ | Submitted Datetime $\diamondsuit$ |   |   |   |   |   |
| All 1               | GradeChange     | Grade Change Request   | Pending           | 06/30/23 4:39PM             | 06/30/2023 4:40PM                 |   |   |   |   | > |
| Pending Approval 1  |                 |                        |                   |                             |                                   |   |   |   |   |   |
|                     |                 |                        |                   |                             |                                   |   |   |   |   |   |
|                     |                 |                        |                   |                             |                                   |   |   |   |   |   |

Click on the form. Then hit "Pending Approval" next to the "Approval Status" heading on the top left.

| Instructions                     |                                                                                                    |                 |                | Cancel Approval |
|----------------------------------|----------------------------------------------------------------------------------------------------|-----------------|----------------|-----------------|
| Description                      | Grade Change Request                                                                                                    |                 |                |                 |
| Approval Status                  | Pending Approval                                                                                                    | Created On      | 06/30/2023     |                 |
|                                  |                                                                                                    |                 |                |                 |
| Class Information                |                                                                                                    |                 |                |                 |
| Term                             | 1231                                                                                                    | Class Number    | 9475           |                 |
| Student Information              |                                                                                                    |                 |                |                 |
| EMPLID (Student ID Number)       | 1131                                                                                                    | Degree Level    | UGRD           |                 |
|                                  |                                                                                                    |                 |                |                 |
| First Name                       | Kobe                                                                                                    | Middle Name     | D.             |                 |
| Last Name                        | and the second second s | Email           | nobody@unt.edu |                 |
| Credit Hours                     | 3                                                                                                    | Graduation Appl | Yes            |                 |
| Grade Change                     |                                                                                                    |                 |                |                 |
| New Grade                        | A                                                                                                    | Previous Grade  |                |                 |
| More Information                 |                                                                                                    |                 | ,              |                 |
| Attachments                      |                                                                                                    |                 |                |                 |
| There is no attachment uploaded. |                                                                                                    |                 |                |                 |

From here you can see the path the form needs to take in the workflow and where the form currently is. If you need to see the approver for the pending stage, you can click on the arrow in the box and the name(s) of the approver will appear. Click on the name to see contact information.

| view/Edit Approvers                                                 |                 |                                                    |                                          |         |
|---------------------------------------------------------------------|-----------------|----------------------------------------------------|------------------------------------------|---------|
| GradeChange: 19                                                     |                 |                                                    |                                          | Pending |
| Start New Path                                                      |                 |                                                    |                                          |         |
| Pending                                                             |                 | ▶ Not Routed                                       |                                          |         |
| Multiple Approvers<br>Department Chair Approval<br>06/30/23 4:40 PM | > +             | Multiple Approvers<br>Dean Approval Grade Change > | +                                        |         |
| Comments                                                            | $\overline{\ }$ |                                                    |                                          |         |
| System at 06/30/23 - 4:40 PM<br>Requester (alw0390) is approv       | er on ste       | p number 1, path 1, stage 10, whic                 | has self-approval disabled! (18081,1031) |         |

## Grade Change Routing

Once an instructor has submitted a grade change it will route for appropriate approval. Approvers can review the form and either approve or deny.

1) To view forms, log in to EIS. In the top right-hand corner, you will have notifications under the bell icon.

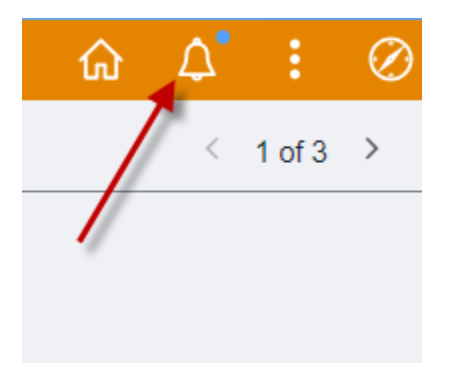

2) When you click on the icon, you will see the list of forms waiting for your review. Click on the form you are wanting to review.

| × Notifica                                                            | tions                    | C   | 2:      |  |  |
|-----------------------------------------------------------------------|--------------------------|-----|---------|--|--|
| Actions                                                               | Alerts                   |     |         |  |  |
|                                                                       |                          | 14  | Actions |  |  |
| ExtensionIncomplete 20 from<br>Je is awaiting your<br>© 6 minutes ago |                          |     |         |  |  |
| GradeChange<br>is awaiting you<br>① 7 minutes ag                      | 19 from J<br>ur approval |     | 2       |  |  |
| ExtensionInco                                                         | molete 18 f              | rom |         |  |  |

3) Instructions for the grade change form can be found by clicking "Instructions" in the top left-hand corner.

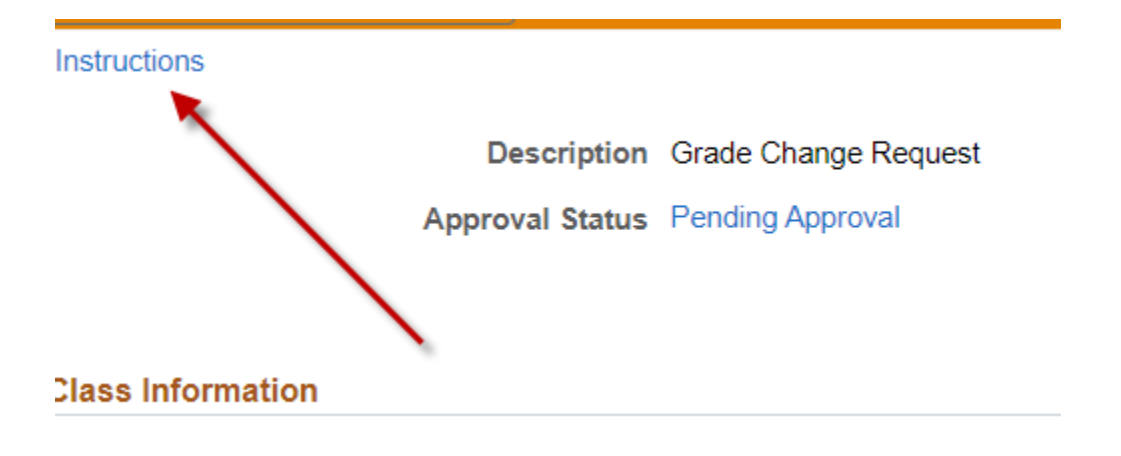

|                                                                                                    | Instructions                                                                                                    |                   |                                                                | $\times$   |
|----------------------------------------------------------------------------------------------------|----------------------------------------------------------------------------------------------------|-------------------|----------------------------------------------------------------|------------|
| Select term and class by clickin<br>Notes indicated in "more inform                                | ng on the search tool. Once the course is populated select the student by searching El<br>nation" are viewable but anyone able to access the form. | MPLID. Enter the  | new grade and any additional information that may be necessary | <i> </i> . |
| Grades of W cannot be change                                                                       | ed.                                                                                                    |                   |                                                                |            |
| When entering a new grade, on<br>- Grades of Z should not be ent<br>- Grades of W should not be en | nly use the appropriate grading scheme (P or NP for P/NP classes, letters grades for g<br>tered<br>ntered                                          | raded classes)    |                                                                |            |
| 4) Review the                                                                                      | form and pertinent information.                                                                                                    |                   |                                                                |            |
| • Ter                                                                                              | m                                                                                                    |                   |                                                                |            |
| • Clas                                                                                             | ss Information                                                                                                    |                   |                                                                |            |
| • Stu                                                                                              | dent Information                                                                                                    |                   |                                                                |            |
| • Is the                                                                                           | here a graduation application or degree?                                                                                                    |                   |                                                                |            |
| • Nev                                                                                              | w Grade                                                                                                    |                   |                                                                |            |
| • Pre                                                                                              | evious grade                                                                                                    |                   |                                                                |            |
| Instructions                                                                                       |                                                                                                    |                   | Anorove                                                        | Denv       |
| Description                                                                                        | Grade Change Request                                                                                                    |                   |                                                                |            |
| Approval Status                                                                                    | Pending Approval                                                                                                    | Created On        | 08/23/2023                                                     |            |
| Class Information                                                                                  |                                                                                                    |                   | //                                                             |            |
| Term                                                                                               | 1231                                                                                                    | Class Information | ENGL 1310.0T2                                                  |            |
| Class Number                                                                                       | r 13899                                                                                                    |                   |                                                                |            |
| Student Information                                                                                |                                                                                                    |                   |                                                                |            |
| EMPLID (Student ID Number)                                                                         | 11754149                                                                                                    | Degree Level      | UGRD                                                           |            |
| First Name                                                                                         | sassy 🗲                                                                                                    | Middle Name       |                                                                |            |
| Last Name                                                                                          | Mango                                                                                                    | Email             |                                                                |            |
| Credit Hours                                                                                       | 3                                                                                                    | Graduation Appl   | No                                                             |            |
| Grade Change                                                                                       |                                                                                                    |                   |                                                                |            |
| New Grade                                                                                          | A                                                                                                    | Previous Grade    |                                                                |            |
| More Information                                                                                   |                                                                                                    |                   | B                                                              |            |
| Attachments                                                                                        |                                                                                                    |                   |                                                                |            |
| There is no attachment uploaded.                                                                   |                                                                                                    |                   |                                                                |            |

After you have reviewed the form, select "Approve" or "Deny" in the top right-hand corner. If you hit deny, routing will stop. If you hit approve, the form will route to the next approver or will be processed if you are the last approver.

5) A pop-up box will appear after you hit "Approve" or "Deny". Insert any comments you wish and then hit submit.

Comment

Subm

If you hit approve, the form will continue routing for additional approval or will go to completion by updating the grade for the student in EIS if you are the last approver. Communication will be sent to the instructor and student upon completion of form. Please be aware that if academic standing will change as a result of a grade change it will not be immediately updated as Registrar's staff will need to review and update.

If you hit deny, the form will immediately stop, and notification & email will be sent.

#### **Student Communication**

Once your form has been submitted and processed the student will receive a communication via Commgen to their UNT email address.

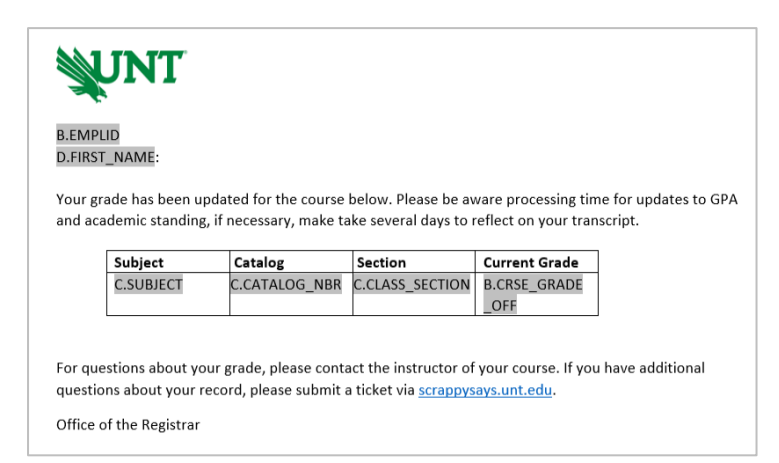

#### Instructor Communication

Once your form has been submitted and processed the instructor will receive a communication via Commgen to their email address.

| NSR4905A<br>2019 Summer<br>10/23/2019<br>UNIVERSITY OF NORTH TEXAS<br>OFFICE OF THE REGISTRAR<br>OFFICIAL NOTICE OF GRADE CHANGE                                                                     |                                         |                   |                |                   |       |  |  |  |
|----------------------------------------------------------------------------------------------------|-----------------------------------------|-------------------|----------------|-------------------|-------|--|--|--|
| TO:<br>ACCT 20<br>ACCOUNT                                                                                                    | @unt.edu<br>010 SECTION 001<br>5 PRIN I |                   |                |                   |       |  |  |  |
| The following student(s) had a change to their grade $\underline{or}$ has dropped your course with a grade of W. If you have any questions please contact the Registrar's Office at (940) 565-2111 . |                                         |                   |                |                   |       |  |  |  |
| Official<br>EMPLID                                                                                                    | STUDENT NAME                            | Effective<br>DATE | Prior<br>GRADE | Official<br>GRADE | HOURS |  |  |  |
| 1114                                                                                                    |                                         | 10/21/2019        | A              | F                 | 3.00  |  |  |  |

# Workflow Communications

Students and instructors will receive an email to their UNT email address only when a grade change is approved.

Requestors will receive either a push notification (bell icon) or email depending on the action that occurred in the workflow.

| Action            | Workflow Email | <u>Workflow Push</u><br><u>Notification</u> | Max # of Reminders | <u>Hours Between</u><br><u>Reminders</u> |
|-------------------|----------------|---------------------------------------------|--------------------|------------------------------------------|
| On Final Approval | No             | No                                          | -                  | n/a                                      |
| On Final Denial   | Yes            | Yes                                         | 1                  | n/a                                      |

#### How do I update or gain access?

If faculty or an approver needs access to the Grade Change Workflow, they will need to notify the Registrar's Office. Contact Information can be found on the <u>Registrar's Office SharePoint site</u>.

#### What if the instructor is no longer here?

If an instructor has left the university and a grade change needs to be submitted, please reach out to the Registrar's Office for assistance. Contact Information can be found on the <u>Registrar's Office SharePoint site</u>.